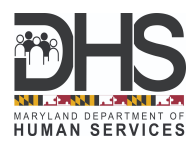

## How to Create a myMDTHINK Account and Update Your Child Support Case Contact Information

- 1. Go to <u>myMDTHINK</u> to create an account.
- 2. Click the **Create Account** button to begin the account registration process.

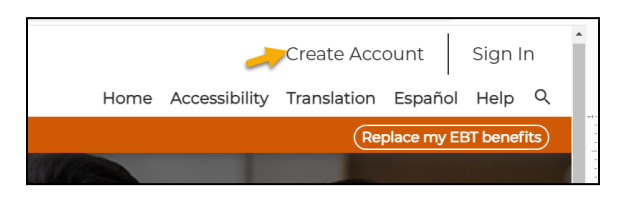

3. You will be directed to the **Account Registration** screen. Please provide your identifying information, and click the **Register** button.

| Account Registration                                                                |                                                                                              |                                        |                |                |                            |
|-------------------------------------------------------------------------------------|----------------------------------------------------------------------------------------------|----------------------------------------|----------------|----------------|----------------------------|
| Please complete the regis<br>your account is kept secur<br>details, and manage your | tration form below to set up you<br>e and confidential. Once you est<br>account information. | r account. The ac<br>ablish your accou | coun<br>int, y |                | Register                   |
| Please note that you must<br>instructions on how to cor                             | t have a valid email address to cre<br>mplete registration.                                  | eate an account.                       | You            | Cancel         | Cancel                     |
|                                                                                     | Your Name                                                                                    |                                        |                | Already have a | myMDTHINK account? Sign In |
|                                                                                     | First Name<br>First                                                                          | MI                                     | L              |                |                            |

4. The screen will refresh with a notification that states **Registration Complete**.

| Registration Complete                                                                                               |
|----------------------------------------------------------------------------------------------------|
| Thank you for registering with myMDTHINK Consumer Portal! We will send you an email with a link to your new account |
| once the registration is approved.                                                                                  |
| For security purposes, you must use this link the first time you access your myMDTHINK Consumer Portal.             |

5. An activation link will be sent to your email address. Click on the link to activate your account, then follow the prompts to register and Sign into the myMDTHINK Consumer Portal as shown below.

| Thank you for registering a new account with myMDTHINK Consun                                                                                                    | myMDTHINK Account Activation             |  |  |
|----------------------------------------------------------------------------------------------------|------------------------------------------|--|--|
| To activate your account, please click on the link below Activation Link If you feel that you have received this email in error, please contact u:                                             | Activate Account                         |  |  |
|                                                                                                    |                                          |  |  |
| and ADT UNIT A consume A second as                                                                                                    | Please Enter Email/Username and Password |  |  |
| TTY/MLDT HIINK ACCOUNT ACCIVATED Congratulations your email account has been activated. Presse click the Sign in budion below to access your personal ny/ADTHINK Consumer Partia Account Rage. | Please Enter Email/Username and Password |  |  |

6. A Passcode will be sent to your email which is valid for 5 minutes. Please enter it in the Passcode field. Once you click on **Submit Passcode**, you will be logged into the myMDTHINK Consumer Portal.

| - | Enter Passcode |               |
|---|----------------|---------------|
|   | Subi           | nit Passcode  |
| - | Rese           | nd Passcode   |
|   | Fo             | got Password? |

7. Under **Services**, click on **Child Support** to access the Child Support Management System (CSMS).

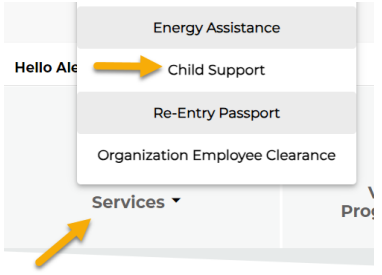

8. Under the **My Cases** tab, click on the **Link My Active Cases** button under **Custodial Party Cases**; enter the required information and click on the **Link** button.

|                       |   | Retrieve/Link Active                                                                                                    | Cases                                                                                                    |
|-----------------------|---|----------------------------------------------------------------------------------------------------|----------------------------------------------------------------------------------------------------|
| Custodial Party Cases | - | In order to link your case a<br>you must verify your ident<br>for the below listed mande<br>First Name *<br>Date Of Birth * | ind view your case details online,<br>ity by entering accurate information<br>tory fields:<br>Last Name *<br>Gender * |

9. Click on **Account Management** to update your contact information ensuring your email, phone number, and mailing address are correct. Click on **Update** to complete.

| Welcome, Alex Keith       |                      |          |                 |                            |                    |  |
|---------------------------|----------------------|----------|-----------------|----------------------------|--------------------|--|
| Home / Consumer Dashboard | / Account Management |          |                 |                            |                    |  |
| My Applications           | My Documents         | My Cases | New Application | Payment Processing Request | Account Management |  |
| Update Your Account I     | nformation           |          |                 |                            |                    |  |
| Address                   |                      |          |                 |                            |                    |  |
| Planets                   |                      |          |                 |                            |                    |  |
|                           |                      |          |                 |                            |                    |  |
|                           |                      |          |                 |                            | Update             |  |
|                           |                      |          |                 |                            |                    |  |